## **EPON OLT Full Version Upgrade Process**

Version: V1.0

Date: 2020/10/30

1. Put upgrade file on your PC. No need to unzip, this software file format is .zip. As show below:

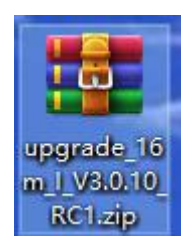

2. Login OLT WEB interface, first save configurations. Then choose Advance Setting -> System -> Upgrade to enter this page to upgrade full version. As show below:

| 192.168.100.100/#/upgrade    | × +                                   |       |           |      |                  |          | - a ×    |
|------------------------------|---------------------------------------|-------|-----------|------|------------------|----------|----------|
| ← → C ▲ 不安全   192            | 2.168.100.100/#/upgrade               |       |           |      |                  |          | or ☆ 🖰 i |
| Netur                        | ra Status                             | TOPO  | ONU Table | VLAN | Advanced Setting | Shortcut | root     |
| Running Status               | Upgrade                               |       |           |      |                  |          |          |
| System 🚫                     | Firmware File format is *.img         |       |           |      |                  |          |          |
| Device<br>Diagnose           | Click to select file                  | Apply |           |      |                  |          |          |
| Network Interface<br>Upgrade | System File format is ".img           |       |           |      |                  |          |          |
| Time Setting                 | Click to select file                  | Apply |           |      |                  |          |          |
| Service<br>Alarm             | Full Version Upgrade File format is * | zip   |           |      |                  |          |          |
| User Managerment             | 1 Click to select file                | Apply |           |      |                  |          |          |
|                              |                                       |       |           |      |                  |          |          |
|                              |                                       |       |           |      |                  |          |          |
| Full Version Up              | grade File format is *.zip            |       |           |      |                  |          |          |
| upgrade_16m_l                | V3.0.10_RC1.zip Apply                 | 2     |           |      |                  |          |          |

3. After click "**Apply**" button, then start to upgrade, there will be a progress bar reminder. When the progress bar reaches 95%, it will take about 2 minutes. Please wait patiently until system reset. As show below:

| Upgrade                                   |                                                                                                    |  |  |
|-------------------------------------------|----------------------------------------------------------------------------------------------------|--|--|
| Firmware File format is *.img             |                                                                                                    |  |  |
| Click to select hie                       | Apply                                                                                                  |  |  |
| Click to select file                      | A loading                                                                                              |  |  |
| Full Version Upgrade File format is * zip |                                                                                                    |  |  |
| upgrade_16m_I_V3.0.10_RC1.zip             | A The device is being upgraded, please be patient, do not refresh the web page and restart the device. |  |  |
|                                           |                                                                                                    |  |  |

4. After upgrade end, you can enter WEB to check whether upgrade successfully.

| <ul> <li>☐ 192.168.100.100/#</li> <li>← → C</li> <li>▲ 7</li> </ul> | V/running_st<br>下安全   192 | × +<br>2.168.100.100/#/running_stat | tus                     |                        |                           |                   |                  |          | - ♂ ×<br>∾ ☆ (9 : |
|---------------------------------------------------------------------|---------------------------|-------------------------------------|-------------------------|------------------------|---------------------------|-------------------|------------------|----------|-------------------|
| N                                                                   | etu                       | ral                                 | Status                  | торо                   | ONU Table                 | VLAN              | Advanced Setting | Shortcut | root              |
| Running Status                                                      |                           | Running Statu                       | s                       |                        |                           |                   |                  |          |                   |
| System                                                              | $\odot$                   | System Informations                 |                         |                        | Hardware Status           |                   |                  |          |                   |
| PON Port                                                            | $\odot$                   | Product Model                       | Netural                 |                        | CPU Usage                 | Memory Usage      |                  |          |                   |
|                                                                     | -                         | System Version                      | Netural_I_V1.4.0_Rel    |                        |                           | 27%               |                  |          |                   |
| ONU Device                                                          | $\odot$                   | Firmware Version                    | Netural_I_V3.0.10_RC1   |                        | 11%                       |                   |                  |          |                   |
| Switch Port                                                         | Switch Port               | Hardware Version                    | Netural-hw-version-v2.0 |                        |                           |                   |                  |          |                   |
|                                                                     | MAC                       | e8:9f:ec:9e:00:00                   |                         |                        |                           |                   |                  |          |                   |
| MAC Address Ta                                                      | ble                       | SN                                  | H4EB202006150002        |                        |                           |                   |                  |          |                   |
| Protocol 🛇                                                          | $\sim$                    | PON Ports                           | 4                       |                        | System Running Time       |                   |                  |          |                   |
|                                                                     | GE Ports                  | 4                                   |                         | Current Time 2020-9-29 | 11:23:09                  |                   |                  |          |                   |
| ACL/QoS                                                             | $\odot$                   | XGE Ports                           | 4                       |                        | Running Time : 0 Day 0 He | our 04 Min 06 Sec |                  |          |                   |
| Ŭ                                                                   | -                         | Size                                | 16                      |                        |                           |                   |                  |          |                   |
| Route                                                               | $\odot$                   | Build Time                          | 2020/10/24 18:02:20     |                        |                           |                   |                  |          |                   |